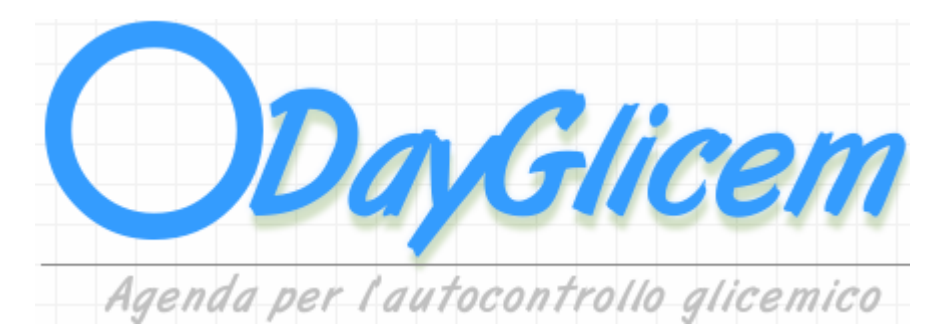

## Ver. 1.0

# Manuale d'uso

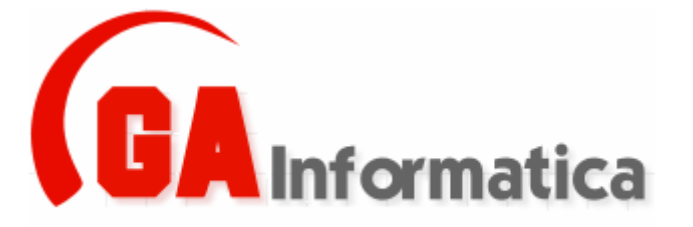

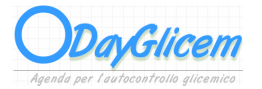

## Indice

| 1) Introduzione     | Pg. 03  |
|---------------------|---------|
|                     |         |
| 2) Installazione    | Pg. 04  |
| 3) Prima Esecuzione | Pg. 05  |
| 4) Agenda           | Pg. 07  |
| 5) Cambio Anno      | Pg. 10  |
| 6) Crea Anno Nuovo  | Pg. 117 |

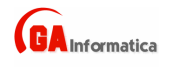

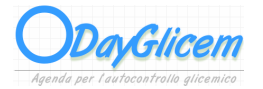

#### 1) Introduzione

"*DayGlicem*" nasce nell'ottica di dare all'utilizzatore finale un programma che permetta di gestire nel modo più semplice possibile le registrazione sui valori dell'autocontrollo dei valori glicemici.

Nel seguito di questo manuale verranno illustrate tutte le funzioni nelle loro singole particolarità.

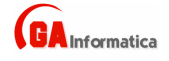

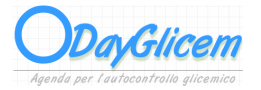

#### 2) Installazione

Per installare il programma avviare il programma "SetupDayGlicem.EXE" e seguire le indicazioni mostrate a video.

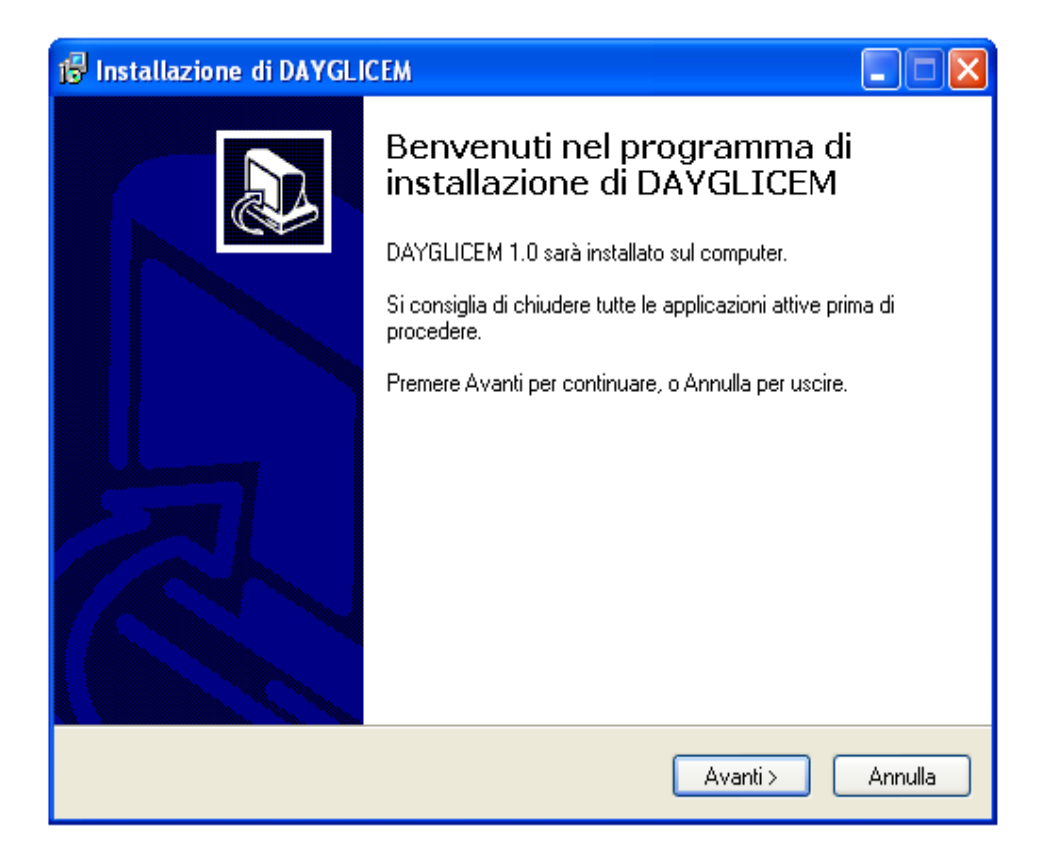

A questo punto il programma è stato installato ed è pronto per la sua prima esecuzione.

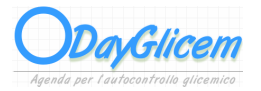

#### 3) Prima Esecuzione

Al primo avvio il programma carica la configurazione di base e crea gli archivi iniziali, questa fase e completamente automatizza (*Non richiede interventi da parte dell'utente*) ed e segnalata fase per fase da appositi messaggi.

|      | 8 KB File DCU                                | 12 KB Delphi Source File                            |
|------|----------------------------------------------|-----------------------------------------------------|
|      | 2 KB Delphi Form<br>12 KB Delphi Source File | FattureOne                                          |
| Fatt | ureOne 🛛 🔀                                   | Archivio Rubrica - Assente - Premere OK per Crearlo |
| E ST | TATA CARICATA LA CONFIGURAZIONE DI BASE      | ОК                                                  |
|      |                                              | 21 KB Delphi Form                                   |
|      | 24 ··· Eorm                                  | 211/2 Delphi                                        |
|      | (Esemp                                       | bii Messaggii)                                      |

Terminata la configurazione iniziale il programma è pronto per l'utilizzo da parte dell'operatore.

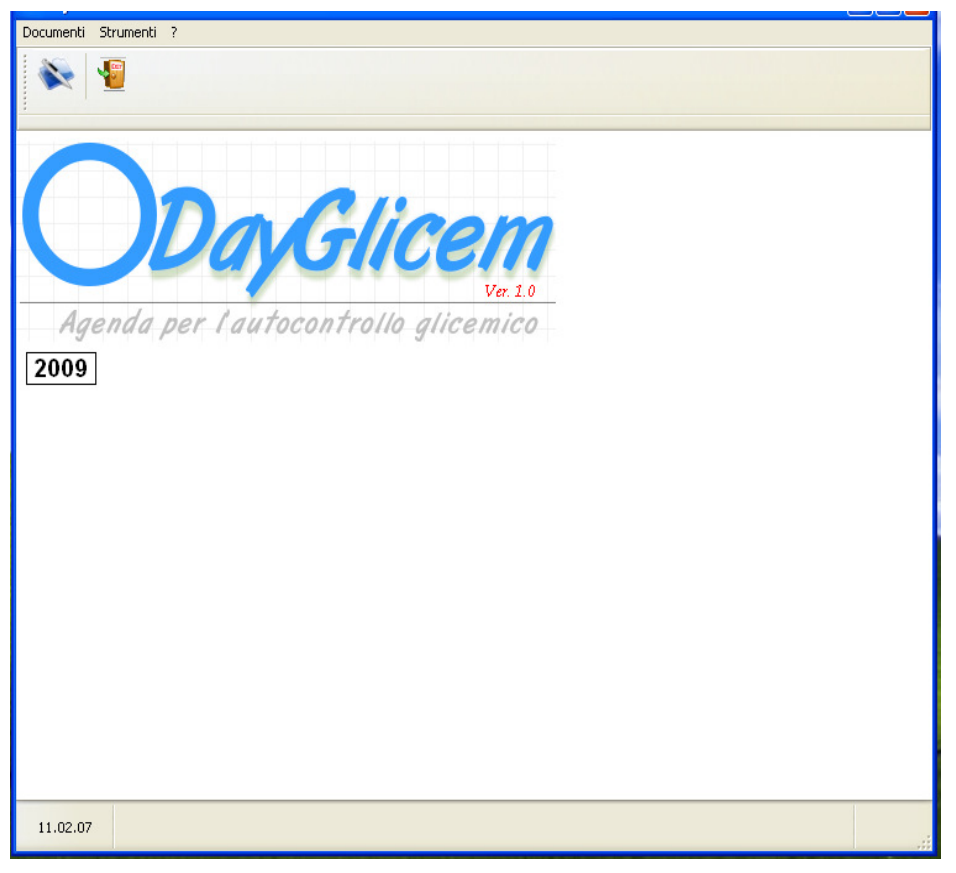

(Schermata Principale)

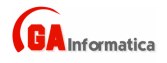

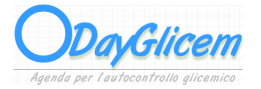

Le funzioni del programma sono suddivise nei seguenti menu :

#### DOCUMENTI

Agenda

#### STRUMENTI

Cambio Anno Crea Nuovo Archivio

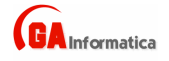

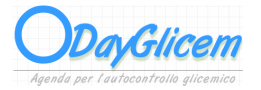

## 4) Agenda

Permette di tenere un archivio delle registrazione giornaliere della glicemia

| 🗘 Agenda Glicemica                                                                                                    |                                                                   |
|----------------------------------------------------------------------------------------------------|-------------------------------------------------------------------|
| Agenda                                                                                                    |                                                                   |
| 1 🚰 FI X 🕫 🋞                                                                                                    |                                                                   |
| Data Controllo       Valore Glicemico         Ora Controllo       Valore Glicemico         Image: Image: | Andamento Grafico   Dal (mm/gg/aaaa)           Visualizza Grafico |
|                                                                                                    |                                                                   |
| Scheda Dati                                                                                                    |                                                                   |

(Schermata Agenda)

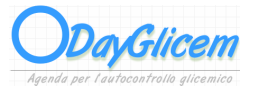

I comandi disponibili sono i seguenti:

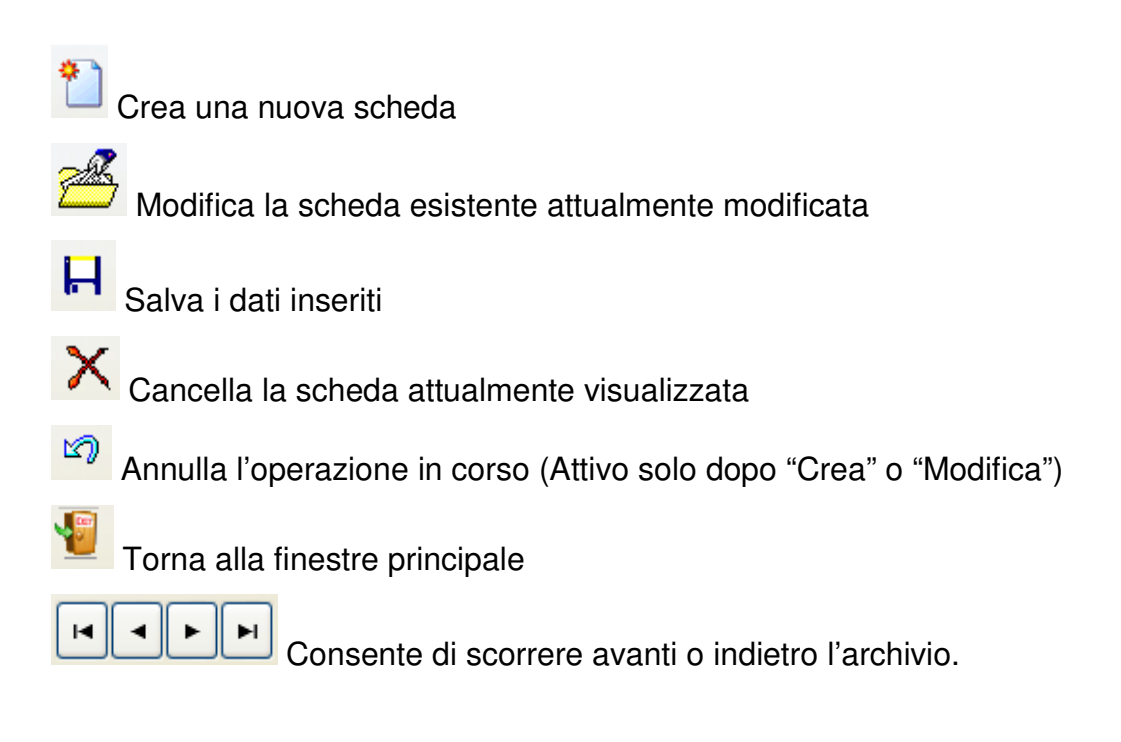

| Andamento Grafico  |                 |  |  |
|--------------------|-----------------|--|--|
| Dal (mm/gg/aaaa)   | Al (mm/gg/aaaa) |  |  |
|                    |                 |  |  |
| Visualizza Grafico |                 |  |  |

Questa sezione consente di avere un andamento grafico dei dati inseriti.

Per poter visualizzare il grafico è necessario inserire il periodo di riferimento Data di Inizio e Data di Fine e premere il tasto "*Visualizza Grafico*"

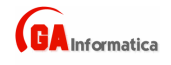

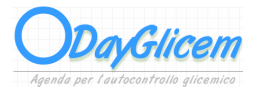

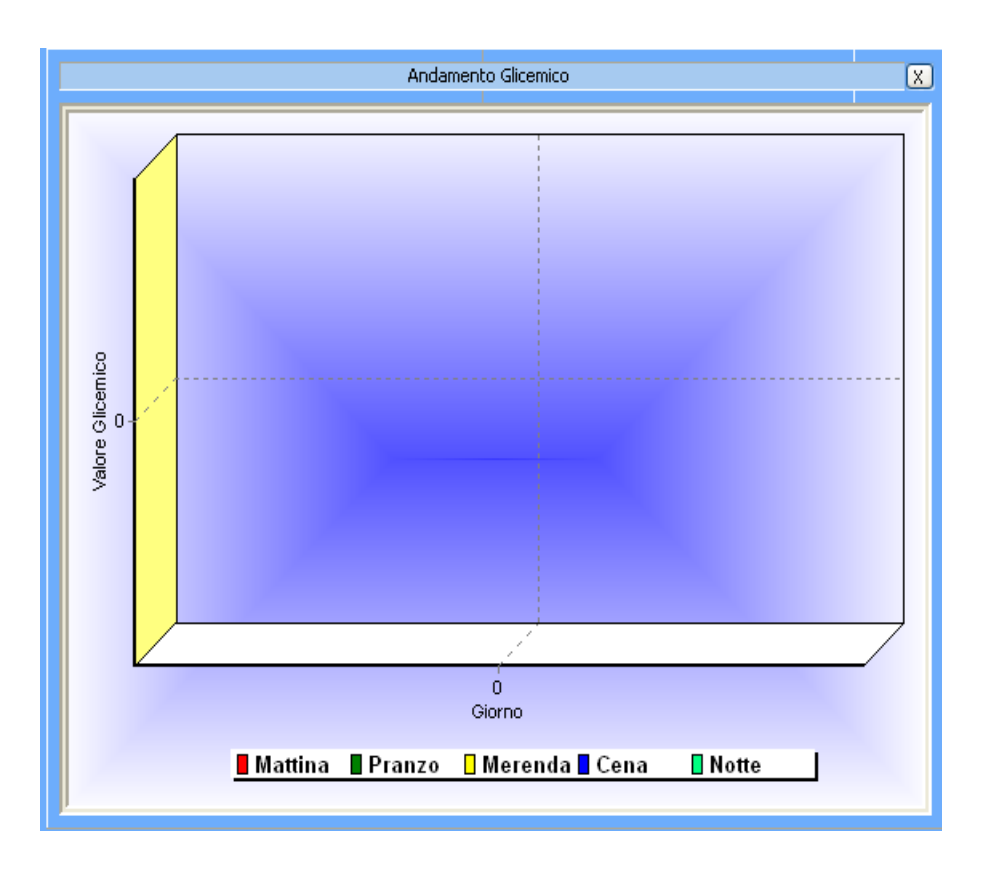

Per chiudere la visualizzazione del grafico premere il tasto "X" nella parte alta di destra.

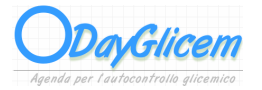

#### 5) Cambio Anno

Questa funzione consente di cambiare anno di lavoro, inserire l'anno e premere il tasto "*Conferm*a", nel caso l'anno inserito non sia presente verrà visualizzato un messaggio di avvertimento.

| Doo | 🦨 Cambio Anno 🛛 🔀 |  |
|-----|-------------------|--|
|     | Anno di Lavoro    |  |
|     | 2009              |  |
|     | Conferma Annulla  |  |
|     |                   |  |

(Schermata Cambio Anno)

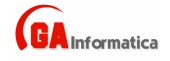

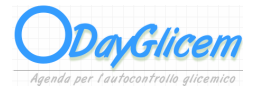

#### 6) Crea Anno Nuovo

Consente di creare un nuovo archivio annuale, dopo aver inserito l'anno da creare premere il tasto "*Conferma*", dopo aver verificato i dati il programma crea in automatico gli archivi vuoti, e da conferma tramite appositi messaggi.

| Crea Nuovo Archivio | X |
|---------------------|---|
| Anno di Lavoro      |   |
| 2009                |   |
| Conferma Annulla    |   |
|                     |   |

(Schermata Crea Anno Nuovo)

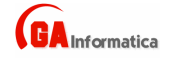